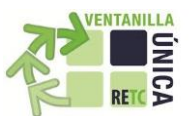

# INSTRUCTIVO DECLARACIÓN – RESOLUCIÓN 5.081/93 SEREMI SALUD RM (ex SESMA)

A continuación indicamos los pasos que se deben efectuar para declarar en el sistema sectorial SINADER, los residuos industriales. Según lo indica la Res. N°5081/83 de la SEREMI de Salud (ex SESMA) el plazo para reportar el consolidado de los movimientos de cada mes será dentro de los primeros 10 días hábiles del mes siguiente al declarado y así sucesivamente. **Ejemplo,** para el mes de Enero 2017 deberá declararlo los primeros 10 días hábiles del mes siguiente al del mes de febrero 2017.

### **DECLARACIÓN MENSUAL**

**Paso 1:** Ingresar con su usuario (ID Establecimiento o RUT delegado del SINADER) al sistema Ventanilla Única del RETC (<u>www.vu.mma.gob.cl</u>) y seleccionar en Opciones > **Sistema Sectorial > SINADER**.

| VENTANILLA<br>RETC A                                             | <u> </u>                                                                                                    |
|------------------------------------------------------------------|----------------------------------------------------------------------------------------------------|
| Autenticación                                                    | Inicio Documentos Sitios de Interés Contacto Preguntas Frecuentes Mapa del Sitio                                                                                                    |
| Usuario<br>(Ejemplo RUT: 12345678-9)<br>(Ejemplo Código: 123456) | Bienvenidos al portal del Sistema Ventanilla Única del Registro de Emisiones y Transferencias de Contaminantes<br>(RETC).                                                                                                    |
| Contraseña                                                       | Importante                                                                                                    |
| Acceder<br>Recuperar su Contraseña                               | Se informa a los usuarios de la <b>Región Metropolitana</b> que deben cumplir con la normativa <b>5.081 de 1993, del SESMA</b><br>correspondiente a la <b>DECLARACIÓN DE RESIDUOS INDUSTRIALES NO PELIGROSOS</b> que a partir del 1° <b>de Febrero de 2016</b> , la<br>modalidad de cumplimiento, respecto de los movimientos efectuados desde el 1° de enero de 2016, será únicamente mediante el<br>sistema <b>SINADER del Sistema Ventanilla Única del RETC</b> a través de consolidados mensuales. |
| Solicitud de<br>Establecimiento                                  | Excepcionalmente, el plazo para ingresar en el SINADER el consolidado mensual de los movimientos realizados los meses de <b>enero,</b><br>febrero y marzo de 2016, será hasta el 30 de abril de 2016. El consolidado de los movimientos de abril deberá ingresarse dentro de<br>los primeros 10 días hábiles del mes de mayo y asi sucesivamente los meses siguientes.                                                                                                    |
| Cambio de Titular o<br>Encargado de<br>Establecimiento           | Se recuerda que el plazo para cargar y enviar la información anual de residuos del año 2015 en SINADER que da cumplimiento a<br>los artículos 26, 27 y 28 del D.S. N°1/2013 MMA continúa siendo el 30 de marzo de 2016.                                                                                                    |
|                                                                  | Descargar Informativo de la SEREMI de Salud R.M.                                                                                                    |
| Normativa Sectorial                                              |                                                                                                    |

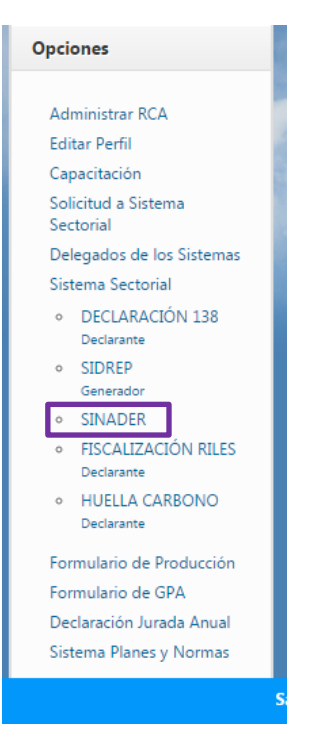

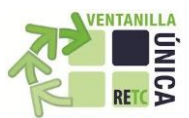

Paso 2: En el Sistema Sectorial SINADER, debe seleccionar la opción Declaraciones -> Residuos Industriales o Destino de Residuos, según sea el perfil de su establecimiento.

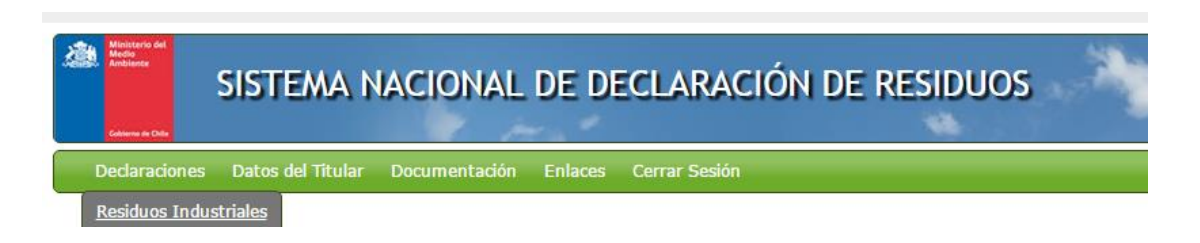

Paso 3: Posterior a ello debe seleccionar Declarar Generación Residuos Industriales

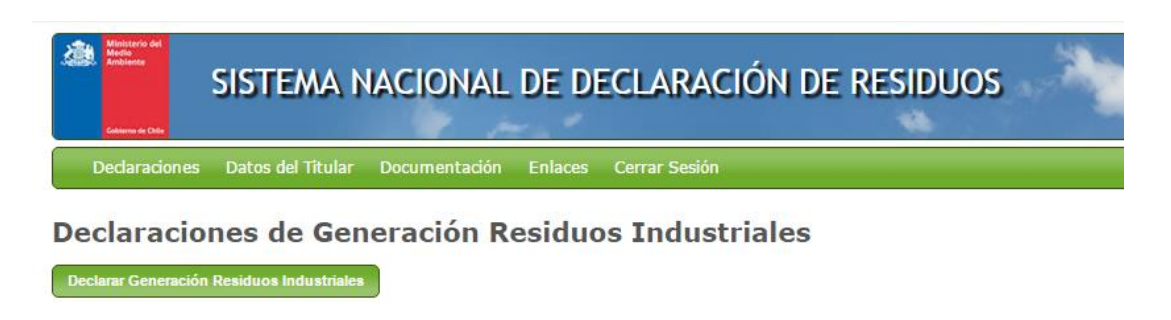

**Paso 4:** Al momento de seleccionar Declarar Generación de Residuos Industriales, se despliega el formulario siguiente para ingresar los residuos.

| Ministerio del<br>Medio<br>Ambiente | SISTEMA NACIONAL DE DECLARACIÓN DE RESIDUOS           | - |
|-------------------------------------|-------------------------------------------------------|---|
| Declaraciones                       | Datos del Titular Documentación Enlaces Cerrar Sesión |   |

### Declaracion de Generación Residuos Industriales

| Identificación del Generador                 |                                 |                  |         |               |        |
|----------------------------------------------|---------------------------------|------------------|---------|---------------|--------|
| Nombre<br>Ingresada por<br>Fecha Declaración |                                 |                  |         |               |        |
| Periodo                                      |                                 |                  |         |               |        |
| Periodo 2017 Enero                           | •                               |                  |         |               |        |
| Residuos                                     |                                 |                  |         |               |        |
| Agregar Residuo Carga Masiva Residuos        | Agregar Periodo sin Movimientos |                  |         |               |        |
| Código LER                                   | Cantidad                        | Tipo Tratamiento | Destino | Transportista | Acción |
|                                              |                                 |                  |         |               |        |
| Guardar Enviar Declaración Volver            |                                 |                  |         |               |        |

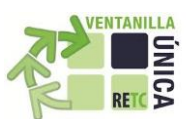

**Paso 5:** En la fila **Periodo**, debe seleccionar el mes a reportar, posteriormente con el botón **Agregar Residuo** comenzará su declaración en forma detallada por movimiento de residuos industriales y se despliega el formulario de declaración.

| Ministerio del<br>Medica<br>Abbiente<br>SIS <sup>-</sup>            | TEMA NACIONAL D                                                                                                    | E DECLARA              | CIÓN DE RESI     | DUOS    |                   |     |
|---------------------------------------------------------------------|----------------------------------------------------------------------------------------------------|------------------------|------------------|---------|-------------------|-----|
| Declaraciones Dat                                                   | os del Titular Documentación                                                                                                    | Enlaces Cerrar Se      | esión            |         |                   |     |
| Declaracion de                                                      | e Generación Resid                                                                                                    | uos Industri           | iales            |         |                   |     |
| Identificación del Gene                                             | erador                                                                                                    |                        |                  |         |                   |     |
| Nombre<br>Ingresada por<br>Fecha Declaración                        |                                                                                                    |                        |                  |         |                   |     |
| Periodo                                                             |                                                                                                    |                        |                  |         |                   |     |
| Periodo                                                             | 2017 Enero                                                                                                    |                        |                  |         |                   |     |
| Residuos<br>Agregar Residuo<br>Código LER<br>Guardar Enviar Declara | 2016<br>2016 Diciembre<br>2016 Noviembre<br>2016 Octubre<br>2016 Septiembre<br>2016 Agosto<br>2016 Julio<br>2016 Julio<br>2016 Mayo<br>2016 Abril<br>2016 Marzo<br>2016 Febrero<br>2016 Enero<br>2015<br>2014 | eriodo sin Movimientos | Tipo Tratamiento | Destino | Transportista Acc | ión |

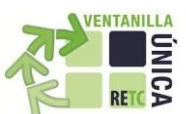

Paso 6: Agregar por tipo de Residuo. Recuerde que al declarar, debe conocer el Código del Listado Europeo de Residuos (LER) que corresponde a su residuo. Puede revisar el Listado en la barra de menú la opción *Documentación*.

| Agregar Residuo                                                                                                    |                                                                                                    | ×                                                                                                    |
|----------------------------------------------------------------------------------------------------|----------------------------------------------------------------------------------------------------|----------------------------------------------------------------------------------------------------|
| Código LER                                                                                                    | Destino                                                                                                    | Parámetros                                                                                                    |
| Capítulo         01       01 - Residuos de la prospección, extracción         Subcapitulo         01       01 - Residuos de la extracción de minerales         Tipo de Residuo         01       01 - Residuos de la extracción de minerales                                                                                                    | Es Exportación ?<br>No V<br>Empresa * (Empresa, Municipalidad u otro)<br>Establecimiento *                                                                                    | Cantidad * [toneladas] ONOTA: Cantidad en toneladas de los residuos. Si los residuos son inferiores deberá indicar el valor en decimales, separados por comas ",". Ej. 4,05 |
| Fecha de Movimiento Día del Mes                                                                                                    | Atención! Si el destinatario no se encuentra en el<br>listado, incorpórelo al Sistema. Este listado será<br>informado a los servicios fiscalizadores.<br>Agregar Destinatario | Tipo Tratamiento *  Observación El Listado de Tipo de Tratamientos es<br>filtrado por la selección de establecimiento<br>destinatorio                                       |
| Transporte  Empresa Transportista *  Tipo de Vehiculo *  Seleccione un transportista Patente *  Seleccione un transportista  Atención! Si el transporte no se encuentra en el listado, incorpórelo a su declaración. Este listado será informado a los servicios fiscalizadores.  Agregar Transporte  Transportes agregados por el declarante  Seleccione | Empresa en Solicitud (Destinatario)<br>Seleccione                                                                                                    |                                                                                                    |
| (*) Campos Obligatorios.                                                                                                    |                                                                                                    |                                                                                                    |
|                                                                                                    |                                                                                                    | Agregar Cerrar                                                                                                    |

Paso 7: Seleccionar el Código LER respectivo a su residuo. (Columna Código LER)

Paso 8: Seleccionar la Fecha del movimiento del residuo (Día/mes/año), debe ser congruente al periodo declarado.

|                                                                                                    |                                                                                                    |                                                                                                    | RETC A |
|----------------------------------------------------------------------------------------------------|----------------------------------------------------------------------------------------------------|----------------------------------------------------------------------------------------------------|--------|
| Agregar Residuo                                                                                                    |                                                                                                    | ×                                                                                                    |        |
| Código LER<br>Capítulo<br>0 01 - Residuos de la prospección, extracción<br>Subcapitulo<br>0 01 - Residuos de la extracción de minerales<br>Tipo de Residuo<br>0 01 - Residuos de la extracción de minerales<br>Tipo de Residuo<br>0 01 - Residuos de la extracción de minerales<br>Fecha de Movimiento<br>Dia del Mes<br>20/12/2016<br>TI<br>Do Lu Ma Mi Ju Vi Sa<br>4 5 6 7 8 9 10<br>11 2 3 14 45 16 17<br>12 3 2 2 2 2 2 2 4<br>2 2 5 2 7 2 8 2 9 3 3 1<br>Seleccione un transportista<br>Atención! Si el transporte no se encuentra en el listado, incorpórelo a su declaración. Este listado serà informado a los<br>Atención! Si el transporte no se encuentra en el listado, incorpórelo a su declaración. Este listado serà informado a los<br>Atención! Si el transporte no se encuentra en el listado, incorpórelo a su declaración. Este listado serà informado a los<br>Atención! Si el transporte no se encuentra en el listado, incorpórelo a su declaración. Este listado serà informado a los<br>Atención! Si el transporte no se encuentra en el listado, incorpórelo a su declaración encuentra en el listado, incorpórelo a su declaración. Este listado serà informado a los<br>Atención! Si el transporte no se encuentra en el listado, incorpórelo a su declaración. Este listado serà informado a los<br>Atención! Si el transporte no se encuentra en el listado, incorpórelo a su declaración. Este listado serà informado a los<br>Atención! Si el transporte no se encuentra en el listado, incorpórelo a su declaración. Este listado serà informado a los<br>Atención! Si el transporte no se encuentra en el listado serà informado a los<br>encuentra enter encuentra en el listado serà informado a los<br>(*) | Destino  Es Exportación  Empresa * (Empresa, Municipalidad u otro)  Establecimiento *  Atención! Si el destinatario no se encuentra en el Istado, in corpórelo al Sistema. Este listado será informado a los servicios fica alizadores.  Agregar Destinatario  Empresa en Solicitud (Destinatario) Selec cione | Parámetros Cantidad * toneladas]  NOTA: Cantidad en <u>bneladas</u> de los residuos. Si los residuos son inferiores deberá indicar el valor en decimales, separados por comas ",". El 4,05 Tipo Tratamiento *  Observación El Listado de Tipo de Tratamientos es fitrado por la selección de establecimiento destinatario. |        |
|                                                                                                    |                                                                                                    | Agregar Cerrar                                                                                                    |        |

**Paso 9:** A continuación, debe revisar la empresa **Transportista** de los Residuos, la búsqueda se realiza con el RUT de la empresa transportista (esta información es actualizada por la SEREMI de SALUD de la Región Metropolitana).

| Agregar Residuo                                                                                                    |                                                                                                    |                                                                                                    |
|----------------------------------------------------------------------------------------------------|----------------------------------------------------------------------------------------------------|----------------------------------------------------------------------------------------------------|
| Agregar Residuo  Código LER  Capítulo 01 01 - Residuos de la prospección, extracción ▼  Subcapitulo 01 01 - Residuos de la extracción de minerales ▼  Tipo de Residuo 01 01 - Residuos de la extracción de minerales ▼  Fecha de Movimiento                          | Destino Es Exportación 2 No Empresa * (Empresa, Municipalidad u otro) Establecimiento * Atención! Si el destinatario no se encuentra en el listado, incorpórelo al Sistema. Este listado será | Parámetros Cantidad * [toneladas] ONTA: Cantidad en toneladas de los residuos. Si los residuos son inferiores deberá indicar el valor en decimales, separados por comas ",". Ej. 4,05 Tipo Tratamiento * |
| Transporte                                                                                                    | Informado a los servicios fiscalizadores. Agregar Destinatario Empresa en Solicitud (Destinatario) Seleccione                                                                                 | Observación El Listado de Tipo de Tratamientos es<br>filtrado por la selección de establecimiento<br>destinatario.                                                                                       |
| Atención: Si el transporte no se encuentra en el listado,<br>incorpórelo a su declaración. Este listado será informado a<br>los servicios fiscalizadores.<br>Agregar Transporte<br>Transportes agregados por el declarante<br>Seleccione   (* ) Campos Obligatorios. |                                                                                                    |                                                                                                    |
|                                                                                                    |                                                                                                    | Agregar Cerrar                                                                                                    |

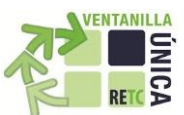

En caso, que el movimiento de residuos sólidos no peligrosos no necesite un transporte autorizado, puede agregar el transporte en su declaración.

| Solicitar Transporte                                                  | ×             |
|-----------------------------------------------------------------------|---------------|
| RUT Empresa o Persona Natural *                                       |               |
| Patente *<br>Ejemplo Formato: AAAA10; AA1010<br>No ingresar con guión |               |
| (*) Campos Obligatorios.                                              |               |
|                                                                       | Enviar Cerrar |

Agregar Transporte, debe completar los tres campos obligatorios y presionar Enviar.

Una vez agregado los datos del nuevo transporte, se incorporará automáticamente al listado inferior: *Transportes agregados por el declarante*. Podrá recurrir a esta información en sus futuras declaraciones.

| Transporte                                                                                                    |
|----------------------------------------------------------------------------------------------------|
| Empresa Transportista *                                                                                                    |
| Tipo de Vehiculo *                                                                                                    |
| Seleccione un transportista                                                                                                    |
| Patente *                                                                                                    |
| Seleccione un transportista                                                                                                    |
|                                                                                                    |
| Atención! Si el transporte no se encuentra en el listado,<br>incorpórelo a su declaración. Este listado será informado a<br>los servicios fiscalizadores. |
| Agregar Transporte                                                                                                    |
| Transportes agregados por el declarante<br>Seleccione                                                                                                    |

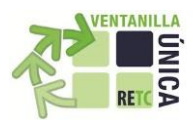

Paso 10: A continuación, debe indicar si estos fueron exportados o no (Columna Destino).

| Agregar Residuo                                                                                                    |                                                                                                    | 6                                                                                                    |
|----------------------------------------------------------------------------------------------------|----------------------------------------------------------------------------------------------------|----------------------------------------------------------------------------------------------------|
| Código LER Capítulo 1 O1 - Residuos de la prospección, extracción O1 O1 - Residuos de la extracción de minerales Tipo de Residuo 01 O1 - Residuos de la extracción de minerales Fecha de Movimiento Dia del Mes Fino de Vehiculo * Seleccione un transportista Tipo de Vehiculo * Seleccione un transportista Cherción! Si el transporte no se encuentra en el listado, incorpério a su declaración. Este listado será informado a los servicios fiscalizadores. Agregar Transporte Tansporte Seleccione Comparison el declarante Seleccione Comparison el declarante Comparison el declarante Seleccione Comparison el declarante Seleccione Comparison el declarante Seleccione Comparison el declarante Seleccione Comparison el declarante Seleccione Comparison el declarante Seleccione Comparison el declarante Seleccione Comparison el declarante Seleccione Comparison el declarante Seleccione Comparison el declarante Seleccione Comparison el declarante Seleccione Comparison el declar | Pestino Es Exportación  Compresa, Municipalidad u otro) Empresa * (Empresa, Municipalidad u otro) Establecimiento * Compresa en el listado, incorporelo al Sistema. Este listado será informado a los servicios fiscalizadores. Agregar Destinatario Empresa en Solicitud (Destinatario) Seleccione | Parámetros Cantidad * [toneladas]  NOTA: Cantidad en toneladas de los residuos. Si los residuos son inferiores deberá indicar el valor en decimales, separados por comas ",". Ej. 4,05 Tipo Tratamiento *  Observación El Listado de Tipo de Tratamientos es fitrado por la selección de establecimiento destinatario. |
|                                                                                                    |                                                                                                    | Agregar Cerrar                                                                                                    |

En caso de seleccionar que los residuos son *Exportados* deberá completar la siguiente información:

| Es Exportación 👔<br>Si 🔹 |   |
|--------------------------|---|
| País *                   |   |
| Afganistán               | • |
| Empresa *                |   |
|                          |   |
| Establecimiento *        |   |
|                          |   |
| Contacto Nombre *        |   |
|                          |   |
| Contacto Email *         |   |
|                          |   |

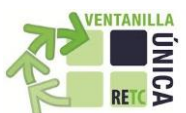

**Paso 10:** Si estos residuos no son exportados debe revisar el listado de las empresas *Destinatarias* registradas en el Sistema SINADER, la búsqueda se realiza con el RUT de la empresa destinataria.

| Empresa * (Empresa, Municipalidad u otro)<br>Establecimiento *<br>Atención! Si el destinatario no se encuentra en el<br>listado, incorpórelo al Sistema. Este listado será<br>informado a los servicios fiscalizadores.<br>Agregar Destinatario<br>Empresa en Solicitud (Destinatario) | No                                              | •                                                                                                    |
|----------------------------------------------------------------------------------------------------|-------------------------------------------------|----------------------------------------------------------------------------------------------------|
| Establecimiento *  Atención! Si el destinatario no se encuentra en el Istado, incorpórelo al Sistema. Este listado será informado a los servicios fiscalizadores.  Agregar Destinatario Empresa en Solicitud (Destinatario)                                                            | mpresa *                                        | (Empresa, Municipalidad u otro)                                                                                                    |
| Atención! Si el destinatario no se encuentra en el<br>listado, incorpórelo al Sistema. Este listado será<br>informado a los servicios fiscalizadores.<br>Agregar Destinatario<br>Empresa en Solicitud (Destinatario)                                                                   |                                                 |                                                                                                    |
| Atención! Si el destinatario no se encuentra en el<br>listado, incorpórelo al Sistema. Este listado será<br>informado a los servicios fiscalizadores.     Agregar Destinatario Empresa en Solicitud (Destinatario)                                                                     | stablecim                                       | iiento *                                                                                                    |
| Atención! Si el destinatario no se encuentra en el<br>listado, incorpórelo al Sistema. Este listado será<br>informado a los servicios fiscalizadores.<br>Agregar Destinatario<br>Empresa en Solicitud (Destinatario)                                                                   |                                                 | •                                                                                                    |
| Atención! Si el destinatario no se encuentra en el<br>listado, incorpórelo al Sistema. Este listado será<br>informado a los servicios fiscalizadores.<br>Agregar Destinatario<br>Empresa en Solicitud (Destinatario)                                                                   |                                                 |                                                                                                    |
| Agregar Destinatario                                                                                                    |                                                 |                                                                                                    |
| Agregar Destinatario                                                                                                    | Atención                                        | ! Si el destinatario no se encuentra en el                                                                                                    |
| Empresa en Solicitud (Destinatario)                                                                                                    | Atención<br>listado, ind<br>informado           | ! Si el destinatario no se encuentra en el<br>corpórelo al Sistema. Este listado será<br>o a los servicios fiscalizadores.                    |
| Empresa en Solicitud (Destinatario)                                                                                                    | Atención<br>listado, ind<br>informado           | ! Si el destinatario no se encuentra en el<br>corpórelo al Sistema. Este listado será<br>a los servicios fiscalizadores.                      |
|                                                                                                    | Atención<br>listado, ind<br>informado<br>Agrega | ! Si el destinatario no se encuentra en el<br>corpórelo al Sistema. Este listado será<br>o a los servicios fiscalizadores.<br>ar Destinatario |

Aquí al seleccionar el icono de lupa, le permite buscar la empresa destinataria. Si la empresa destinataria no se encuentra en el listado, es porque no se ha registrado en el sistema SINADER. Asimismo, como declarante podrá agregarla a su declaración.

Agregar Destino, debe completar los campos obligatorios y presionar Enviar.

| Solicitar Establecimiento                                                           | ×   |
|-------------------------------------------------------------------------------------|-----|
| RUT *                                                                               |     |
|                                                                                     |     |
| Nombre de Empresa Destinataria *                                                    |     |
|                                                                                     |     |
| Representante Legal *                                                               |     |
|                                                                                     |     |
| Región *                                                                            |     |
| Seleccionar T                                                                       |     |
| Comuna *                                                                            |     |
| Seleccionar                                                                         |     |
| Dirección *                                                                         |     |
|                                                                                     |     |
| Teléfono Destinatario *                                                             |     |
|                                                                                     |     |
| Mensaje 🕜                                                                           |     |
|                                                                                     |     |
|                                                                                     |     |
|                                                                                     |     |
|                                                                                     |     |
|                                                                                     |     |
|                                                                                     |     |
|                                                                                     |     |
|                                                                                     |     |
|                                                                                     | 10  |
|                                                                                     |     |
| En el cuadro Mensaje puede incluir información complementaria que estime necesaria. |     |
|                                                                                     |     |
| (* ) Campos Obligatorios.                                                           |     |
|                                                                                     | _   |
| Enviar Cerr                                                                         | ar  |
|                                                                                     | 11. |

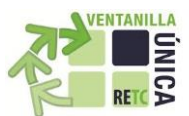

**Nota:** Recuerde que dependiendo del Destinatario, se precargarán los datos de Tipo de Tratamiento (Columna Parámetros), de manera automática. Si utiliza la opción agregar destinatario, será el declarante quien deberá indicar el tipo de tratamiento que se efectuarán a sus residuos.

a) Al momento de buscar una empresa, se despliega el siguiente formulario, que le permite encontrar al destinatario por **RUT de la razón social** y por **región**.

| Búsqueda de Emj | presa                                      |                        |                                         |  |
|-----------------|--------------------------------------------|------------------------|-----------------------------------------|--|
| Búsqueda por RU | Todas                                      | Buscar                 |                                         |  |
| RUT 👻           | Razón Social                               | Comuna                 | Región                                  |  |
| 0-0             | DESTINATARIO MENOR 12 DE TONELADAS ANUALES |                        |                                         |  |
| 5668478-6       | MARIMAN                                    | San Bernardo           | Metropolitana                           |  |
| 6582825-1       | SOLIS FERNANDO ENRIQUE                     | Quinta Normal          | Metropolitana                           |  |
| 6742336-4       | MARIO GERARDO SANCHEZ MALDONADO            | Quinta Normal          | Metropolitana                           |  |
| 7107534-6       | RENE ARMANDO GOMEZ COLIPI                  | San Joaquín            | Metropolitana                           |  |
| 7744650-8       | SUAREZ NOLBERTO ORLANDO                    | Estación Central       | Metropolitana                           |  |
| 8367411-3       | FORCAEL                                    | Coronel                | Bío-Bío                                 |  |
| 9281443-2       | RODRIGUEZ                                  | √aldivia               | Los Ríos                                |  |
| 9444237-0       | LUZ SANDRA VALENZUELA BASTIAS              | San Vicente            | Libertador General Bernardo<br>Ohiggins |  |
| 10894173-1      | CORREA                                     | Puerto Montt           | Los Lagos                               |  |
| 11225663-6      | HECTOR MANUEL ZUNIGA MILLAR                | Calera de Tango        | Metropolitana                           |  |
| 11643022-3      | DIAZ                                       | Cerrillos              | Metropolitana                           |  |
| 12660876-4      | DIMTER                                     | Linares                | Maule                                   |  |
| 12760274-3      | HERNANDEZ                                  | Chonchi                | Los Lagos                               |  |
| 12859107-9      | JUAN ALEX MUNOZ TORO                       | Paine                  | Metropolitana                           |  |
| ы (ф            | Página: 1 de 20                            | , Registros: 15 de 293 |                                         |  |
|                 |                                            |                        | Cerrar                                  |  |

**Nota:** Recuerde revisar la Pregunta Frecuente N°24 del portal VU, en el caso de destinatarios de menos de 12 toneladas anuales.

b) Una vez que selecciona el Destinatario, aparece el establecimiento destinario de manera automática seleccionado en el campo **Establecimiento**.

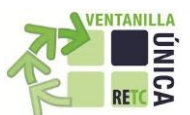

c) Finalmente, debe indicar la **Cantidad** <u>en toneladas</u> de los residuos generados y enviados al destinatario (columna Parámetros). Recuerde verificar el tipo de tratamiento que efectuará el Destinatario.

d) Se debe seleccionar el botón AGREGAR para cargar el movimiento al mes de declaración. Puede nuevamente Agregar otro movimiento o los que requiera para el mes declarado con motivo de dar cumplimiento al consolidado mensual (Res. 5.081 MINSAL).

La información agregada por Residuos, es posible Editarla o Eliminarla.

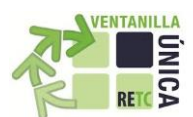

#### Declaracion de Generación Residuos Industriales

| Nombre<br>Ingresada por<br>Fecha Declaración |                                    |                                                |                                                                                                    |                                                                          |        |
|----------------------------------------------|------------------------------------|------------------------------------------------|----------------------------------------------------------------------------------------------------|--------------------------------------------------------------------------|--------|
| <sup>a</sup> eriodo                          |                                    |                                                |                                                                                                    |                                                                          |        |
| Periodo 2016 Mayo                            | *                                  |                                                |                                                                                                    |                                                                          |        |
| Residuos                                     |                                    |                                                |                                                                                                    |                                                                          |        |
| Agregar Residuo Carga Masiva Residu          | os Agregar Periodo sin Movimientos |                                                |                                                                                                    |                                                                          |        |
| Código LER                                   | Cantidad                           | Tipo Tratamiento                               | Destino                                                                                                    | Transportista                                                            | Acción |
| 20 01 39: 39 - Plásticos                     | 0,81                               | Valorización, Reciclaje, Plásticos             | 78073280-5  <br>INDUSTRIA<br>PROCESADORA<br>DE PLASTICOS<br>LIMITADA  <br>5459831  <br>INDUSTRIA<br>PROCESADORA<br>DE PLASTICOS<br>LIMITADA | 4852837-8 J<br>MANUEL DE LA<br>CRUZ<br>VALDERRAMA<br>AREVALO J<br>SL9285 | 20     |
| 20 01 40:40 - Metales                        | 5.5                                | Valorización,Reciclaje,Residuos<br>voluminosos | 76054559-7  <br>POLAMBIENTE<br>S.A.   5461908<br> <br>POLAMBIENTE                                                                           | 4693797-K  <br>GERMAN M<br>GENSKOWSKI<br>INOSTROZA  <br>BB1844           |        |

Guardar Enviar Declaración Volver

Al momento de haber reportado todos los movimientos del mes a declarar, debe presionar <u>Enviar</u> <u>Declaración</u>. Es muy importante que revise cuidadosamente la información que va a reportar antes de presionar el Botón Enviar Declaración.

## **DECLARACIÓN ANUAL (CONSOLIDADA)**

Desde Enero 2017, se ha habilitado una nueva funcionalidad en el Sistema Sectorial SINADER para aquellos **establecimientos que han cumplido la Res. N°5081/93 de la SEREMI de Salud (Ex SESMA) durante el año 2016,** con el fin de facilitar el cumplimiento de la declaración anual de los art. 26 y 28 del D.S. N°1 "Reglamento del RETC".

Aquellos establecimientos (industriales y destinatarios ubicados en la Región Metropolitana) que han enviado sus declaraciones mensuales año 2016 por **cumplimiento de la Res. N°5081/93 de la SEREMI de Salud (Ex SESMA)**, podrán consolidar todos sus residuos en una única declaración anual, la cual dará cumplimiento a los art. 26 y 28 del D.S. N°1 "Reglamento del RETC". Asimismo, podrán agregar otros residuos sólidos no peligrosos, que no fueron incluidos en las declaraciones mensuales principalmente porque no son del alcance de dicha resolución.

A continuación se detalla los pasos a seguir para realizar una declaración anual consolidada:

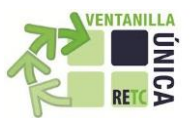

**Paso 1:** Ingresar con su usuario (ID Establecimiento o RUT delegado del SINADER) al sistema Ventanilla Única del RETC (<u>www.vu.mma.gob.cl</u>) y seleccionar en Opciones > **Sistema Sectorial** > **SINADER**.

Paso 2: En el Sistema Sectorial SINADER, debe seleccionar la opción Declaraciones -> Residuos Industriales o Destino de Residuos, según sea el perfil de su establecimiento.

| Cobierre de | S       | ISTEMA NA         | ACIONAL D     | E DEC   | CLARACIÓN DE RESIDUOS |  |
|-------------|---------|-------------------|---------------|---------|-----------------------|--|
| Declar      | aciones | Datos del Titular | Documentación | Enlaces | Cerrar Sesión         |  |

### **Declaracion de Generación Residuos Industriales**

| Identificación del Ge                                                 | enerador             |          |                 |                  |         |        |  |  |
|-----------------------------------------------------------------------|----------------------|----------|-----------------|------------------|---------|--------|--|--|
| Nombre<br>Ingresada por<br>Fecha Declaración                          |                      |          |                 |                  |         |        |  |  |
| Periodo                                                               |                      |          |                 |                  |         |        |  |  |
| Periodo                                                               | 2016                 | •        | Agregar Residuo | s Consolidados   |         |        |  |  |
| Residuos                                                              |                      |          |                 |                  |         |        |  |  |
| Agregar Residuo Carga Masiva Residuos Agregar Periodo sin Movimientos |                      |          |                 |                  |         |        |  |  |
| Código LER                                                            |                      | Cantidad |                 | Tipo Tratamiento | Destino | Acción |  |  |
|                                                                       |                      |          |                 |                  |         |        |  |  |
| Guardar Enviar Decl                                                   | aración Anual Volver |          |                 |                  |         |        |  |  |

**Paso 3:** En la fila Periodo, debe seleccionar el año a reportar, posteriormente con el botón Agregar Residuos Consolidados comenzará su declaración consolidando todos los meses del año seleccionado.

**Paso 4:** Una vez consolidados todos aquellos residuos industriales no peligrosos declarados mensualmente (Res. N°5081/93), es posible agregar nuevos residuos que no fueron declarados anteriormente, principalmente porque no son del alcance de dicha resolución. Al agregar nuevos residuos la información a completar es aquella que se solicita para declaraciones anuales, es decir obviando el transporte y fecha de movimiento.

**Paso 5:** Finalmente, revise detalladamente su nueva declaración anual y posteriormente debe presionar el botón **Enviar Declaración Anual**, se generará un certificado de declaración el cual dará cumplimiento a los art. 26 y 28 del D.S. N°1 "Reglamento del RETC".